1. Open your Saitek SST Programming Software and check your software version.

| Profile Editor |                |                 |   |        |                     |                 |   |               |     |
|----------------|----------------|-----------------|---|--------|---------------------|-----------------|---|---------------|-----|
| 🗋 😂 🛃 🕶 Fi     | ight Control S | System (X52Pro) |   |        | 🗸 Views 🔻 🛞 💮 🚽 💿 🗸 |                 |   |               |     |
| Mode 1         | X              | Mode 2          | X | Mode 3 | X                   | Mode 1 + Pinkie | X | He <u>l</u> p | F1  |
| *              |                | Mode 1          | 5 | Mode 1 | 5                   | Mode 1          | 5 | About         |     |
|                |                |                 |   |        |                     |                 |   | Show T        | ips |

My version is 6.6.6.9

| Profile Editor          |  |
|-------------------------|--|
| Copyright © Saitek 2008 |  |
| Version: 6.6.6.9        |  |
|                         |  |

2.\_ Delete all Shiftstates except the the "Mode 1" Shiftstate, deleting them may be not necessary in order to be able to program the joystick/throttle inside DCS A-10C/KA-50 but it will keep things simple.

| O Profile Editor |                 | -               |   | -      | - | -           |     |                     |                        | -14              |         | ×     |
|------------------|-----------------|-----------------|---|--------|---|-------------|-----|---------------------|------------------------|------------------|---------|-------|
| 🗋 😂 🛃 🔻 Fli      | ight Control    | System (X52Pro) |   |        |   |             |     |                     |                        | ✓ Views          | • 🔅 🔅 🗧 | Cerr  |
| Mode 1           | X               | Mode 2          | X | Mode 3 | X |             | X   | Mode 2 + Pinkie     | X                      | Mode 3 + Pinkie  | 7       | Cli 🔺 |
| 1                | -               | Mode 1          | 5 | Mode 1 | 5 | Mode 1      | 5   | Made 2              | 5                      | Mode 3           |         | ] Cli |
| DON'T DELET      | THIS<br>NEED IT |                 |   |        |   |             |     | LEFT MO<br>DELETE T | USE CLICK<br>HE SHIFT- | HERE TO<br>STATE |         | Cli   |
| Mode 1           |                 | Mode 2          |   | Mode 3 |   | Mode 1 Pink | kie | Mode 2 P            | inkie                  | Mode 3           | Pinkie  | Cli   |

3.\_ After having all unnecessary shifstates deleted the Mode 2 and Mode 3 switches will become available for programming... We'll need to un-map Mode 1 switch in order to make it available for programming as well. just make left click on the big Mode 1 ¿Button? to bring up a sub-menu... then select the first option "No Buttons"...

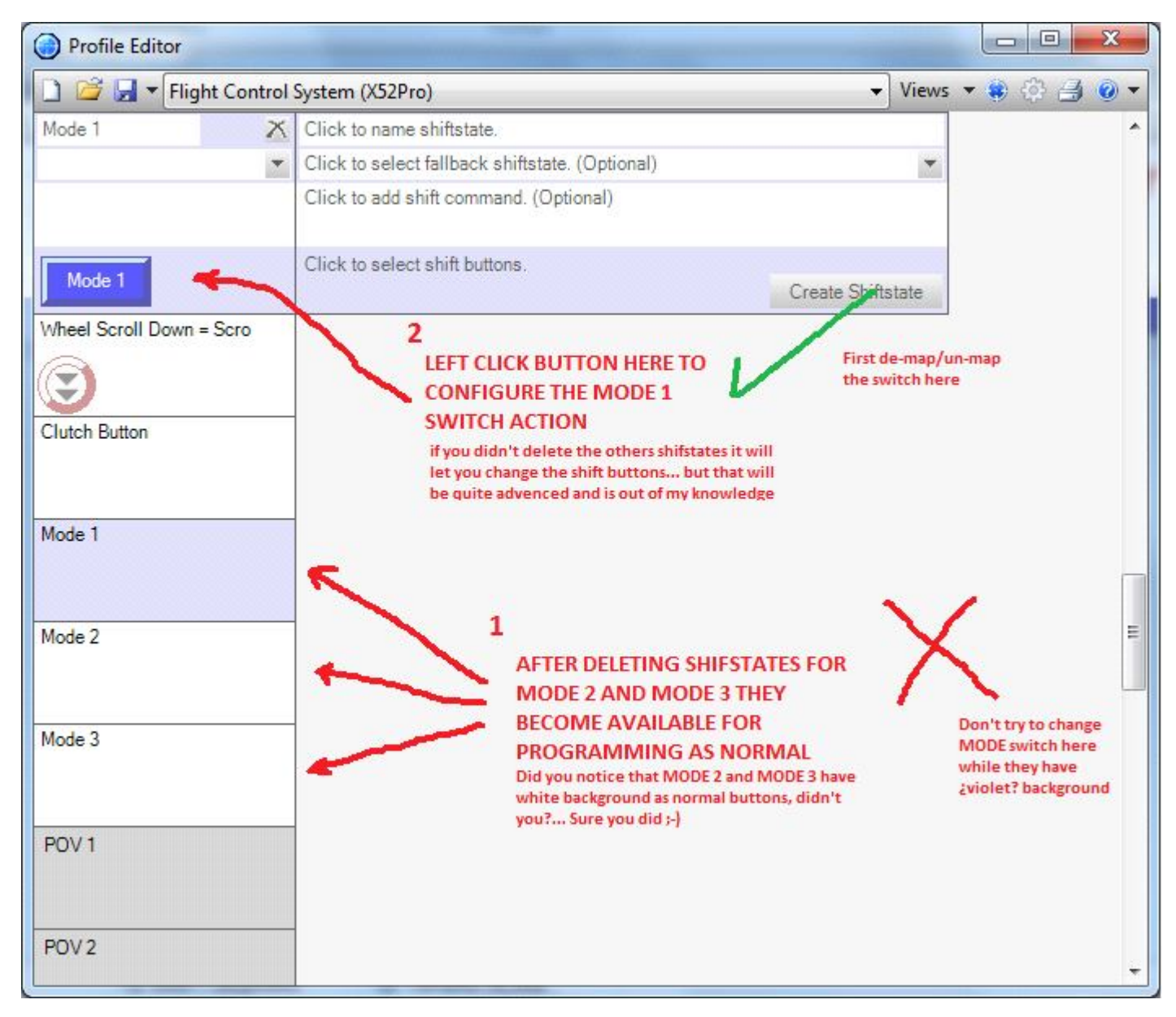

4.\_ If your planning to use **SFJackBauer's Saitek X-52 Profile for A-10C** don't forget to program your Precision Slider, Mouse X Axis and Mouse Y Axis to their respective commands for Speed Brakes, HOTAS Slew Left/Right and HOTAS Slew Up/Down... (And as per SFJackBauer's instruction you'll need to modify speed brake's keyboard command inside DCS A-10C.... have a look at <a href="http://forums.eagle.ru/showthread.php?t=58484">http://forums.eagle.ru/showthread.php?t=58484</a> for more info)

| Mouse X Axis = Bands |                            |  |  |  |
|----------------------|----------------------------|--|--|--|
| Mouse X Axis         | 0% - 10% = HOTAS Slew Left |  |  |  |
| Mouse X Axis         | 10% - 90%                  |  |  |  |

| Precision Slide = Bands            |               | Mouse X Axis 90% - 100% = HOTAS Slew Right<br>Mouse Y Axis = Bands |  |  |  |
|------------------------------------|---------------|--------------------------------------------------------------------|--|--|--|
|                                    | Edit Bands    | <br>Mouse Y Avis 0% - 10% = HOTAS Slew Up                          |  |  |  |
| Precision Slide 0% - 10% = Speed B | rake Backward |                                                                    |  |  |  |
| Precision Slide 10% - 90%          |               | Mouse Y Axis 10% - 90%                                             |  |  |  |

Precision Slide 90% - 100% = HOTAS Speed Brake Forward Mouse Y Axis 90% - 100% = HOTAS Slew Down

4.\_ Give your profile a name, save it, hit the program button in Saitek SST and then Enjoy **SFJackBauer's Saitek X-52 Profile for A-10C** (available Here: <u>http://forums.eagle.ru/showthread.php?t=58484</u>) or you can just program it as you wish.... but remember to give +REP to **SFJackBauer** because using his LUA file saves a lot of time.

## As side note:

| Testing - Flight Cont | trol System (X52Pro) - Profi | le Editor                                     |               | 🔅 Testing                                                                                                    |
|-----------------------|------------------------------|-----------------------------------------------|---------------|----------------------------------------------------------------------------------------------------|
| 🗋 😂 层 🔻 Flight Co     | ontrol System (X52Pro)       |                                               | 🕶 Views 💌 😫 👸 | Keep this window open whilst testing!                                                                                                    |
| Mode 1                | Mode 1 + Pinkie              | Mode 1 + Pinkie + Cluntch                     | XC            | rtoop and window opon windet tooting.                                                                                                    |
|                       | -                            | *                                             | ▼ C           | You can now test the profile you are working on.                                                                                                    |
|                       |                              |                                               | C             | Press the buttons on the device and the text programming will appear in the text box below.<br>Any other programming such as hot keys will behave normally. |
| Mode 1                | Pinkie Mode                  | e 1 Pinkie Clutch Button                      | Mode 1 C      | Alternately you can load the game you wish to use with this profile and test it there.                                                                      |
| Fire C = Command A    | Fire C = Command B           | Fire C = Comman C                             | $\sim$        | Black letters appear when the button is pressed down<br>Blue letters appear when the button is auto repeating                                               |
| A                     | В                            | C 1                                           |               | Gray letters appear when the button is released                                                                                                    |
| Pinkie                | Pinkie                       | Pinkie                                        |               | AABBCC                                                                                                    |
|                       |                              |                                               |               |                                                                                                    |
| Fire D                | Fire D                       | Fire D                                        |               |                                                                                                    |
|                       |                              |                                               |               |                                                                                                    |
| Fire E                | UITE POWERFUL PROFIL         | LING APPLICATION, ISN'T IT?                   |               |                                                                                                    |
| 11                    | UST TRIED WITH TWO           | BUT YOU CAN ADD MORE IF YOU                   |               |                                                                                                    |
| W                     | ANT (Just remember that the  | e more you add the less you'll have to use as |               |                                                                                                    |
| Toggle 1              | ormal" buttons :-P)          |                                               |               | Clear OK                                                                                                    |
|                       |                              |                                               |               |                                                                                                    |
| Togale 2              |                              |                                               | S             |                                                                                                    |
|                       |                              |                                               |               |                                                                                                    |
|                       |                              |                                               |               |                                                                                                    |
| l oggle 3             | Toggle 3                     | Toggle 3                                      |               |                                                                                                    |
|                       |                              |                                               |               |                                                                                                    |
| Toggle 4              | Toggle 4                     | Toggle 4                                      |               |                                                                                                    |
|                       |                              |                                               |               |                                                                                                    |
| •                     |                              |                                               |               |                                                                                                    |
|                       |                              |                                               |               |                                                                                                    |